# (跨校辅修学生) 辅修报名网上操作简要流程

## 一、辅修报名

1, <u>http://jwc.ecust.edu.cn</u> ,点击管理端入口,进行注册。

| To Die          | EAST CRIMA                                         | UNIVERSITY OF SCIENC | EARD TECHNOLOGY |                     |         |           |            |           |            |          |       |
|-----------------|----------------------------------------------------|----------------------|-----------------|---------------------|---------|-----------|------------|-----------|------------|----------|-------|
|                 |                                                    |                      |                 |                     |         |           |            |           |            |          |       |
| 首页              | 概况简介                                               | 新闻公告                 | 人才培养            | 教学运行                | 教学实践    | 教学质       | 話量 教       | 学成果       | 招生信息       | 公共服务     |       |
|                 |                                                    |                      | 教学运行管理          |                     |         | MORE >    | 培养与教学      | 建设管理      |            | М        | ORE • |
|                 | -11 =                                              |                      | · 上海交通大学、上海!    | 师范大学辅修招生通知          | 2019    | 9-12-10 · | 2018级14个德  | (专业教学培养)  | 方案更新版      | 2019-06- | -18   |
|                 | SIA.                                               | and the second       | · 关于191学期信息学问   | 完 <b>《</b> 大学计算机基础》 | 结 2019  | 9-12-10 · | 华东理工大学领    | 关于公布 "201 | 7年青年教师课堂   | 2018-01- | -15   |
| 5 84            | 11 12                                              |                      | 《华东理工大学本科       | 生学习指南》 线上发布         | 5 2019  | 9-12-08 · | 华东理工大学领    | 关于公布2016组 | & "卓越工程师教… | 2017-10- | -25   |
|                 |                                                    | H                    | - 云录播教学班任课老!    | 师联系方式               | 2019    | 9-12-04 · | 华东理工大学领    | 关于公布 "第一  | 届张江树教学名…   | 2017-07- | -12   |
| -               | FILME                                              | -                    | 2020年全国高校英语     | 专业四、八级统测报           | 名通 2019 | 9-12-03 · | 华东理工大学     | 关于立项建设20  | )17年校公共选修… | 2017-06- | -02   |
|                 |                                                    |                      | • 191学期信息学院《C   | <b>程序设计》(重读班</b>    | )及 2019 | 9-12-02 · | 华东理工大学会    | 关于公布教学名   | 师培育团队评选    | 2017-05- | -08   |
| A diama a la    |                                                    |                      | · 华东理工大学2019年   | 12月《大学计算机基          | 础》 2019 | 9-11-26   | 2017年 ( 第九 | 届)上海市大学   | 生计算机应用能…   | 2016-11- | -03   |
| 100 - 1 - 1 - P | 1                                                  | 2 3 4                | ・关于2019~2020学年  | F第一学期期末考试安          | 排的 2019 | 9-11-19 · | 2016年腾讯公   | 司产学合作协同   | 同育人申报项目信   | 2016-11- | -03   |
| 🥢 🛨 K           | 7 /// 100                                          |                      | • 本科生期中考试课程     | 考试时间冲突问题处理          | 协 2019  | 9-10-28   | 关于公示2015   | 级"卓越工程师   | 币教育培养计划" … | 2016-09- | -20   |
| 🍑 教学            | 了官理                                                |                      | · 结业学生返校补修未;    | 卖学分缴费通知             | 2019    | 9-10-28 · | 第一届华东理     | E大学张江树教   | 学名师奖评选通…   | 2016-09- | -18   |
| ▶ 学生            | E自助系统                                              |                      | 实践教学管理          |                     |         | MORE +    | 综合信息       |           |            | М        | OREF  |
| □ 病児            | ■「「「「」」<br>「「」」<br>「」」<br>「」」<br>「」」<br>「」」<br>「」」 |                      | · 第二届华东理工大学     | 新生程序设计挑战赛           | 2019    | 9-12-09 · | 华东理工大学2    | 2019年本科教会 | 学成果总结评选获…  | 2019-12- | -11   |
|                 | そ知道は十百                                             |                      | 第十三届数学大奖赛       | 夬赛通知                | 2019    | 9-11-26 · | 华东理工大学和    | \$科生双向选择  | 转专业录取方案…   | 2019-12- | -03   |
| ▶ 教务            | 子管理系统                                              |                      | 华东理工大学第十届;      | 大学生物理学术竞赛报          | 名 2019  | 9-10-21 · | 华东理工大学     | 败学事故处理办   | 法          | 2019-11- | -25   |
| □ 家长            | έλD                                                |                      | 学习程序设计竞赛 培      | 养杰出IT人才信息学          | É 2019  | 9-10-09 · | 华东理工大学和    | \$科生双向选择  | 转专业实施细则…   | 2019-07- | -12   |
| ■ 师母            | <u>EVD</u>                                         |                      | ・ 华东理工大学第15届    | 大学物理竞赛入围复新          | ¥学 2019 | 9-10-08 · | 华东理工大学领    | 关于做好2020年 | ■免试研究生推荐…  | 2019-05- | -24   |
| • 🗄             | 戦後の日                                               |                      | 华东理工大学第六届       | 工程创新大赛通知            | 2019    | 9-10-08 · | 华东理工大学领    | 关于强化本科实   | 习教学管理的若    | 2019-05- | -13   |
| ▶ 信息            | しを                                                 |                      | 2019华理智能车队招     | 新通知                 | 2019    | 9-09-25 · | 华东理工大学会    | 关于公布2019年 | ■度本科虚拟仿真…  | 2019-03- | -18   |
| 请输入关            | 罐字                                                 | 0.搜索                 | · 20191学期短学期实际  | 钱类、竞赛类正式课表          | E( 2019 | 9-09-16   | 华东理工大学领    | 关于强化本科实   | 验教学管理的若    | 2018-12- | -20   |
|                 |                                                    |                      |                 |                     |         |           |            |           |            |          |       |

进入下图,点击 辅修注册报名

節 華東 習 こ 大學本科教学一体化服务平台

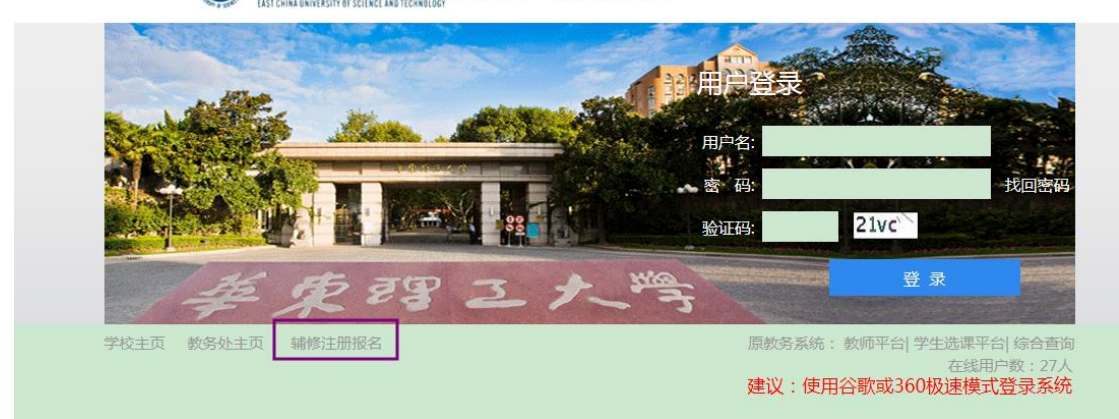

输入基本信息,右边显示红色的为必填内容 "学制":填写"4"

|                           |          | I     | 1      |  |  |  |  |  |  |
|---------------------------|----------|-------|--------|--|--|--|--|--|--|
| 姓名:                       | *        | 性别:   | 男 ▶    |  |  |  |  |  |  |
| 民族:                       | 毛难族 ♥*   | 政治面貌: | 中共党员 🗸 |  |  |  |  |  |  |
| 身份证号:                     | *        | 出生日期: |        |  |  |  |  |  |  |
| 联系手机:                     | *        | 电子邮箱: | *      |  |  |  |  |  |  |
| 密码:                       | *        | 班级:   |        |  |  |  |  |  |  |
| 高考生源省份:                   | 北京市 💙 *  | 考生号:  |        |  |  |  |  |  |  |
| 主修学校:                     | *        | 主修专业: | *      |  |  |  |  |  |  |
| 主修专业授予学位:                 | 哲学学士学位 🗸 | 学制:   | *      |  |  |  |  |  |  |
| 主修学校学号:                   | *        |       |        |  |  |  |  |  |  |
| 注:当前未开放辅修报名注册或不在注册报名时间范围内 |          |       |        |  |  |  |  |  |  |
| 注册 关闭                     |          |       |        |  |  |  |  |  |  |

2、注册后,开始报名。 使用输入的 身份证号 和 密码 登录管理端

● 華東習こ大學本科教学─体化服务平台

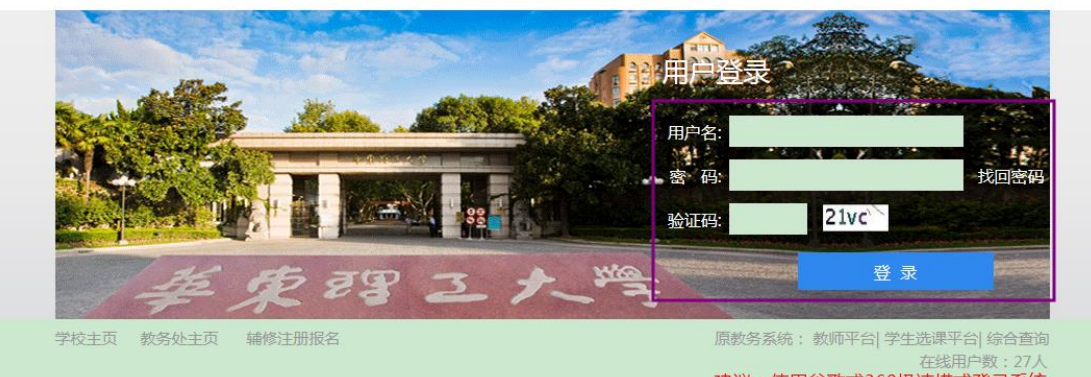

建议:使用谷歌或360极速模式登录系统

进入后界面为

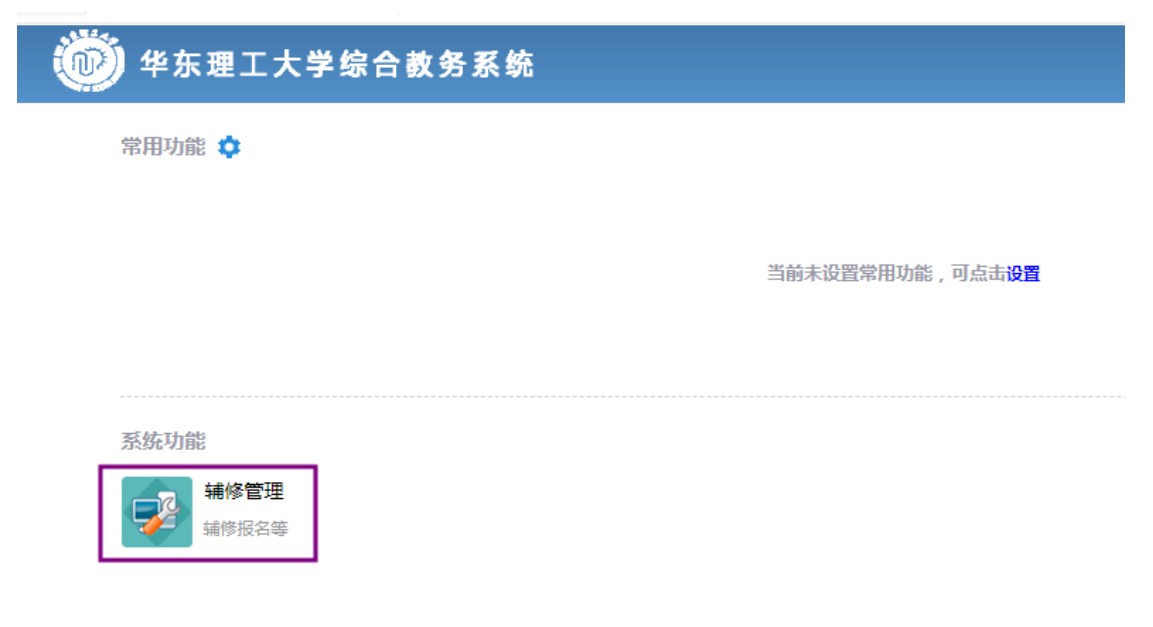

点击 辅修管理,再点击外校学生辅修报名,

| 1                 | 修管理                                                                                                    |                |   |            |           |        |       |        |      |        |      | $\Theta \otimes$ |
|-------------------|----------------------------------------------------------------------------------------------------|----------------|---|------------|-----------|--------|-------|--------|------|--------|------|------------------|
| 外校学生補修置理 外校学生補修报名 |                                                                                                    |                |   |            |           |        |       |        |      |        |      |                  |
| >                 | >外校講修报名 2019講修在2020-02-29前,軍核状态为【軍核已通过】,请点击右间的"雪君",进行下一步,并将纸质的带有公童的成绩表交往教务处靖修专业岗,限报一个专业,在軍核状态未显示通过时,修政报名专业先取消前<br>提另一个专业 |                |   |            |           |        |       |        |      |        |      | 专业先取消报名,再选       |
|                   |                                                                                                    | 序号 辅修专业名称 辅修学院 |   |            |           | 辅修系    | 招生计划数 | 收费标准   | 总学分数 | 辅修报名说明 | 审核状态 | 操作               |
|                   |                                                                                                    |                | 1 | 视觉传达设计(辅修) | 艺术设计与传媒学院 | 艺术设计系* | 5     | 0.1/学分 | 60   |        |      | 查看 报名 取消报名       |
|                   |                                                                                                    |                | 2 | 法学(辅修)     | 法学院       | 法律系    | 10    | 0.1/学分 |      | 1      |      | 查看 报名 取消报名       |

选择一个合适的专业报名

| 補除官理     |             |                                                                                                    |            |        |                       |        |       |        |      |        |      |            |
|----------|-------------|----------------------------------------------------------------------------------------------------|------------|--------|-----------------------|--------|-------|--------|------|--------|------|------------|
| 外校学生辅修管理 | 外校          | 外校学生辅修报名                                                                                                    |            |        |                       |        |       |        |      |        |      |            |
| > 外校辅修报名 | 2019辑<br>译早 | 1019年後在2020-02-28前,事故状态为【事校已通过】,请将击去句前的"雪香",进行下一步,并将纸质的带身公童的成绩表交往都务处辅修专业务,展报一个专业,在事故状态未显示通过时,得政报名专业先取编报名,再造<br>写用一个专业 |            |        |                       |        |       |        |      |        |      |            |
|          |             | 序号                                                                                                    | 辅修专业名称     | ¥      | 修学院                   | 辅修系    | 招生计划数 | 收费标准   | 总学分数 | 辅修报名说明 | 审核状态 | 操作         |
|          |             | 1                                                                                                    | 视觉传达设计(辅修) | 艺术设计与传 | 媒学院                   | 艺术设计系* | 5     | 0.1/学分 | 60   |        |      | 查着 报名 取消报名 |
|          |             | 2                                                                                                    | 法学 ( 辅修 )  | 法学院    |                       | 法律系    | 10    | 0.1/学分 |      | 1      |      | 查看报名取消报名   |
|          |             |                                                                                                    |            |        | 172.20.20.4<br>确定报名吗? | 3 显示   | 棄定    | 取消     |      |        |      |            |

选择自己原来学校的成绩单照片, jpg 或者 jpeg 格式 再 递交成绩单图片

# 外校学生成绩单·湖南强智科技·版权所有 — 二 × 外校学生成绩单 选择文件 未选择任何文件 选择文件 未选择任何文件 姓名: 性别:男 民族:德昂族 60证号: 联系电话: 第 近年

| 小校学生成绩单·湖南强智科技·版权所有      | — |   | $\times$ |
|--------------------------|---|---|----------|
| 外校学生成绩单                  |   |   |          |
|                          |   |   |          |
| 选择文件 2.watermark.jpg     |   |   |          |
| 姓名:李矶                    |   |   |          |
| 性别:男                     |   |   |          |
| 民 族: 德昂族                 |   |   |          |
| 身份证号: 430201199110101012 |   |   |          |
| 172.20.20.48 显示          |   |   |          |
| 是否提交送审                   |   |   |          |
| 确定                       | 取 | 消 |          |

| 点击确定后,显示报名成功                                                                                                    |   |   |          |
|----------------------------------------------------------------------------------------------------|---|---|----------|
| □ 外校学生成绩单·湖南强智科技·版权所有                                                                                             | — |   | $\times$ |
| 外校学生成绩单                                                                                                    |   |   |          |
| 选择文件   2.watermark.jpg     姓名:   周拉拉     性别:   男     民族:   毛难族     身份证号:   410201199910011927     172.20.20.48 显示 |   |   |          |
| 提示:报名成功!                                                                                                    |   |   |          |
|                                                                                                    | 確 | 定 |          |

## 限报一个专业,在审核状态未显示通过时, 如果需要更改报名专业,先取消报名,再选择另一个专业报名即可。

### 二、辅修审核和录取

辅修开设专业院系审核完成,报名录取后;

学生登陆教务处辅修系统网页,可以查看辅修报名实况:显示"审核已通过",界面如下

| 辅修管理     |                                                                                                    |         |            |           |        |       |        |          |        |       | $\Theta \otimes$ |  |
|----------|----------------------------------------------------------------------------------------------------|---------|------------|-----------|--------|-------|--------|----------|--------|-------|------------------|--|
| 外校学生辅修管理 | 外校                                                                                                    | 校学生辅修报名 |            |           |        |       |        |          |        |       |                  |  |
| > 外校辅修报名 | 2019编修在2020-02-29前,审核状态为【审核已通过】,请点击右问的"查看",进行下一步,并将纸质的带有公童的成绩表交往教务处编修专业发,限报一个专业,在审核状态未显示通过时,修改报名专业先知谱报名,再<br>选择另一个专业 |         |            |           |        |       |        |          |        |       |                  |  |
|          |                                                                                                    | 序号      | 辅修专业名称     | 辅修学院      | 辅修系    | 招生计划数 | 收费标准   | 总学分<br>数 | 辅修报名说明 | 审核状态  | 操作               |  |
|          |                                                                                                    | 1       | 视觉传达设计(辅修) | 艺术设计与传媒学院 | 艺术设计系* | 10    | 0.1/学分 | 60       |        | 审核已通过 | 查看 报名 取消报名       |  |

即表示:你所选的辅修专业已经被成功录取。

在审核时间内,无论是否审核通过,外校学生均可取消报名,再选择其他专业

华东理工大学教务处 2023 年 12 月 26 日